T-SB-0163-13

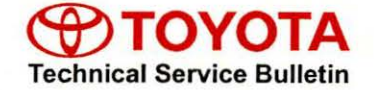

Toyota Supports

# Entune/Navigation Software Update Process for Display Audio (Non-HDD Type)

Service

Category Audio/Visual/Telematics

| Section | Navigation/Multi Info Display | Market USA | ASE Certification |
|---------|-------------------------------|------------|-------------------|
|---------|-------------------------------|------------|-------------------|

### Applicability

| YEAR(S)                  | MODEL(S)               | ADDITIONAL INFORMATION |  |
|--------------------------|------------------------|------------------------|--|
| 2012 – 2013              | 4Runner, Corolla,      |                        |  |
| 1.46                     | RAV4, Tacoma           |                        |  |
| 2013 – 2014              | Avalon, Avalon HV,     |                        |  |
|                          | Venza                  |                        |  |
| 2012 – <mark>2014</mark> | Camry, Camry HV,       |                        |  |
|                          | Prius, Prius C, Prius  |                        |  |
|                          | PHV, Prius V           |                        |  |
| 2013                     | Highlander, Highlander |                        |  |
|                          | HV                     |                        |  |

### SUPERSESSION NOTICE

The information contained in this bulletin supersedes SB No. T-SB-0026-12.

- · Applicability has been updated to include 2014 model year vehicles.
- The software version number, the SST part number, and the Repair Procedure have been updated.

Service Bulletin No. T-SB-0026-12 is Obsolete and any printed versions should be discarded. Be sure to review the entire content of this bulletin before proceeding.

### Entune/Navigation Software Update Process for Display Audio (Non-HDD Type)

### Introduction

Use the following procedures to check and/or update the software version of Entune/Navigation for Non-HDD Type units.

### NOTE

- Non-HDD Type Navigation units have a CD slot visible on the front of the radio.
- HDD Type Navigation units have a tilt-open navigation screen and CD slot behind the screen.

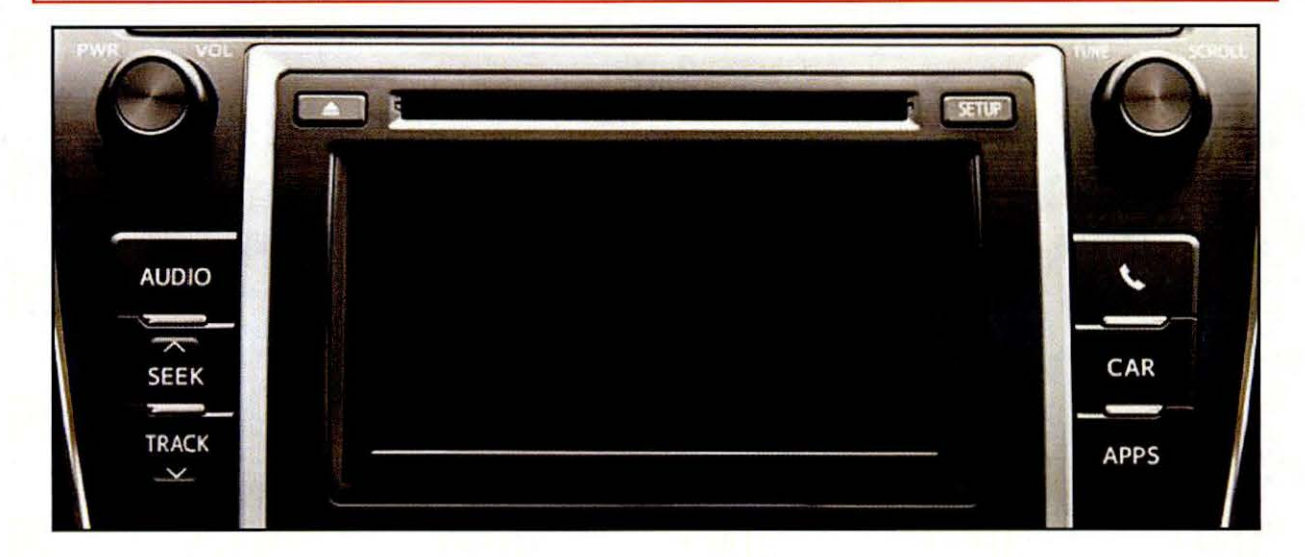

#### **Required Tools & Equipment**

| SPECIAL SERVICE TOOLS (SST)                | PART NUMBER     | QTY |
|--------------------------------------------|-----------------|-----|
| USB Drive Firmware Update - Harman Becker* | 01010-HBEKR-13B | 1   |

\* Essential SST.

### NOTE

Additional SSTs may be ordered by calling 1-800-933-8335.

### Warranty Information

| OP CODE | DESCRIPTION                | TIME | OFP | T1 | T2 |
|---------|----------------------------|------|-----|----|----|
| N/A     | Not Applicable to Warranty | -    | -   | -  | -  |

### **TOYOTA** T-SB-0163-13

### Entune/Navigation Software Update Process for Display Audio (Non-HDD Type)

### Software Version Check Procedure

- 1. Press the Setup button.
- 2. In the Setup menu, select General.

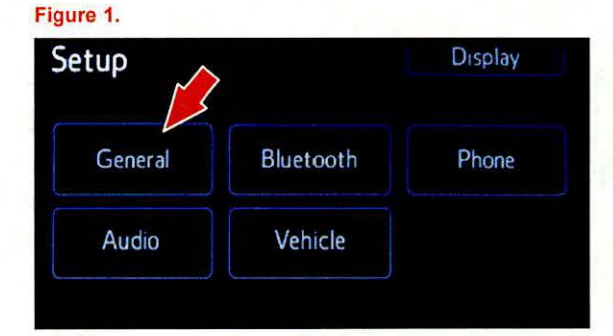

3. In the *General Settings* menu, scroll down and select *System Information*.

#### Figure 2.

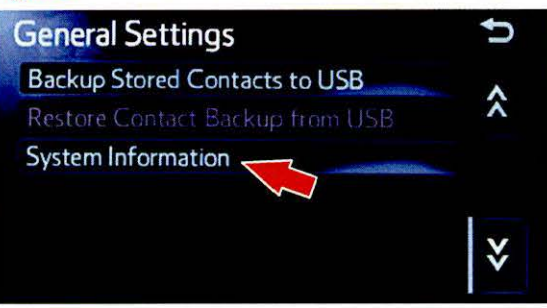

4. In the System Information menu the Software Version information is displayed (eg., 1.7.x, 1.8.4, 2.1.0, 2.2.0).

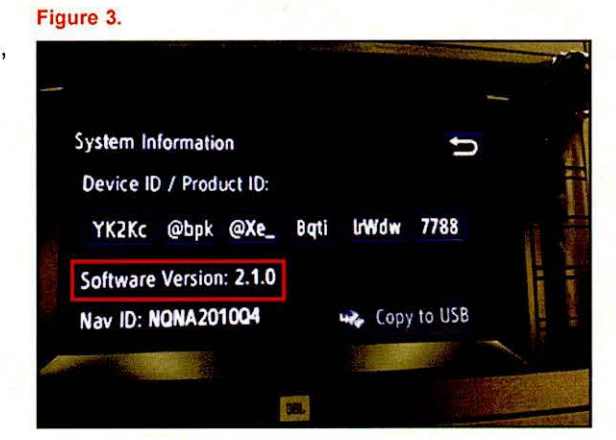

## Entune/Navigation Software Update Process for Display Audio (Non-HDD Type)

### Software Update Procedure

- 1. Start the vehicle or put hybrid system in Ready ON mode.
- 2. Turn on the radio.
- 3. Press the Apps button (the system will switch to the Apps main page).
- Install USB Drive SST into vehicle's USB slot (there will be a short pause while the software version is read).
- An "Update software from X.X.X to 3.1.0?" message will be displayed.

| Figure | e <b>4</b> .                         |
|--------|--------------------------------------|
|        | Update software from 2.1.0 to 3.1.0? |
|        |                                      |

- 6. Select Yes.
- 7. A "Please do not interrupt the software update once it has started. The engine must be running during software update." message will be displayed.

#### Figure 5.

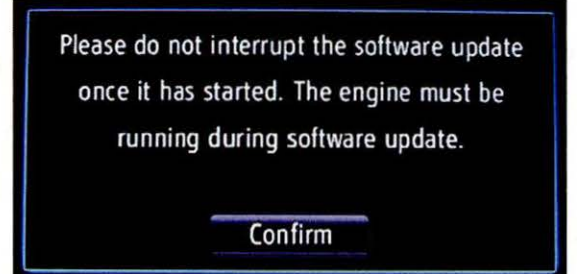

- 8. Select *Confirm* (the engine must be running or hybrid system in Ready ON mode during software update).
- 9. The Software update will begin and the screen will show a *"Package 1 of 8"* message, and continue through 8 of 8. It will take approximately 5 minutes for the update to complete.

| Figure | 6. |
|--------|----|
|--------|----|

| Package 2 of 8:   | System |
|-------------------|--------|
| Overall progress: | _      |
| Package progress: |        |

# **ΦΤΟΥΟΤΑ**

# Entune/Navigation Software Update Process for Display Audio (Non-HDD Type)

### Software Update Procedure (Continued)

10. When finished, a "Software update complete" message is displayed.

Figure 7.

Figure 8.

Software update complete. Remove the USB stick to activate new software.

- 11. Remove the USB Drive SST.
- 12. Turn the vehicle off then restart it.
- Confirm the software version was updated by performing the Software Version Check Procedure.

| System Information      |                |
|-------------------------|----------------|
| Device ID / Product ID: |                |
| B1IzQ IwEX 99ma 69      | isz owąSw 7708 |
| Software Version: 3.1.0 |                |
| Nav ID: 20110502        | 💫 Copy to USB  |